# Configureer en controleer Syslog in de UCS Intersight Managed Mode

# Inhoud

| nleiding                |
|-------------------------|
| /oorwaarden             |
| Vereisten               |
| Gebruikte componenten   |
| Achtergrondinformatie   |
| Configureren            |
| Fabric-verbindingen     |
| Servers                 |
| /erifiëren              |
| Problemen oplossen      |
| Gerelateerde informatie |

# Inleiding

Dit document beschrijft het proces voor het instellen en verifiëren van het Syslog-protocol op Intersight Managed Mode UCS-domeinen.

# Voorwaarden

Vereisten

Cisco raadt kennis van de volgende onderwerpen aan:

- Unified Computing System (UCS) servers
- Intersight Managed Mode (IMM)
- Basisconcepten voor netwerken
- Syslog-protocol

### Gebruikte componenten

De informatie in dit document is gebaseerd op de volgende softwareversies:

- Intersiesoftware als een service (SaaS)
- Cisco UCS 6536 fabric interconnect, firmware 4.3(5.240032)
- Rackserver C220 M5, firmware 4.3(2.240090)
- Alma Linux 9

De informatie in dit document is gebaseerd op de apparaten in een specifieke

laboratoriumomgeving. Alle apparaten die in dit document worden beschreven, hadden een opgeschoonde (standaard)configuratie. Als uw netwerk live is, moet u zorgen dat u de potentiële impact van elke opdracht begrijpt.

# Achtergrondinformatie

Syslog-beleid is van toepassing op Fabric Interconnects en Servers. Ze maken configuratie van lokale en externe vastlegging mogelijk.

# Configureren

- 1. Ga naar Beleid > Nieuw beleid maken.
- 2. Kies Syslog en klik op Start.

| ← Policies<br>Select Policy Type                                                                           |                                                                                                    |                                                                                                    |                                                                                                    |                                                                                                    |
|----------------------------------------------------------------------------------------------------|----------------------------------------------------------------------------------------------------|----------------------------------------------------------------------------------------------------|----------------------------------------------------------------------------------------------------|----------------------------------------------------------------------------------------------------|
| Filters                                                                                                    | Q, Search                                                                                                    |                                                                                                    |                                                                                                    |                                                                                                    |
| Platform Type<br>All<br>UCS Server<br>UCS Domain<br>UCS Chassis<br>HyperFlex Cluster<br>Kubernetes Cluster | Backup Configuration     BIOS     Boot Order     Certificate Management     Container Runtime     Device Connector     DNS, NTP and Timezone     Drive Security     Ethernet Adapter     Ethernet Network     Ethernet Network     Ethernet Sci Storage     External FC Storage | <ul> <li>Fibre Channel QoS</li> <li>Firmware</li> <li>Flow Control</li> <li>HTTP Proxy</li> <li>HTTP Proxy Policy</li> <li>IMC Access</li> <li>IPMI Over LAN</li> <li>ISCSI Adapter</li> <li>ISCSI Adapter</li> <li>ISCSI Static Target</li> <li>Kubernetes Version</li> <li>LAN Connectivity</li> <li>LDAP</li> <li>Link Aggregation</li> <li>Link Control</li> </ul> | <ul> <li>Network CIDR</li> <li>Network Configuration</li> <li>Network Configuration</li> <li>Network Connectivity</li> <li>Node IP Ranges</li> <li>Node OS Configuration</li> <li>NTP</li> <li>Persistent Memory</li> <li>Port</li> <li>Power</li> <li>Replication Network<br/>Configuration</li> <li>SAN Connectivity</li> <li>Scrub</li> <li>SD Card</li> <li>Security</li> <li>Serial Over LAN</li> </ul> | <ul> <li>SSH</li> <li>Storage</li> <li>Storage Configuration</li> <li>Switch Control</li> <li>Syslog</li> <li>System QoS</li> <li>Thermal</li> <li>Trusted Certificate <ul> <li>Authorities</li> <li>vcenter</li> <li>Virtual Machine Infra</li> <li>Config</li> <li>Virtual Machine Infra</li> <li>Config</li> <li>Virtual Machine Infra</li> <li>Config</li> <li>Virtual Machine Infra</li> <li>Orifue</li> <li>Virtual Machine Infra</li> <li>Virtual Machine Infra</li> <li>Virtual Machine Infra</li> <li>Virtual Machine Infra</li> <li>Virtual Machine Infra</li> <li>Virtual Machine Infra</li> <li>Virtual Machine Infra</li> <li>Virtual Machine Infra</li> <li>Virtual Machine Infra</li> <li>Virtual Machine</li> </ul></li></ul> |
|                                                                                                    | Cancel                                                                                                    |                                                                                                    |                                                                                                    | Start                                                                                                    |

Beleidsselectie

3. Kies de Organisatie en kies een naam, klik dan op Volgende.

| Policies > Syslog |                                                  |
|-------------------|--------------------------------------------------|
| Create            |                                                  |
|                   |                                                  |
|                   | General                                          |
| General           | did a page description and tan for the policy    |
|                   | Add a name, description, and tag for the poincy. |
| 2 Policy Details  | Organization *                                   |
|                   | default-org ~                                    |
|                   |                                                  |
|                   | Name*                                            |
|                   | IMM-Syslog-Policy O                              |
|                   | Set Tags                                         |
|                   | Enter a tag in the keyvalue format               |
|                   |                                                  |
|                   | Description                                      |
|                   | Description                                      |
|                   | 0/1024                                           |
|                   |                                                  |
|                   |                                                  |
|                   |                                                  |
|                   |                                                  |
|                   |                                                  |
|                   |                                                  |
|                   |                                                  |
|                   |                                                  |
|                   |                                                  |
|                   |                                                  |
|                   |                                                  |
|                   |                                                  |
|                   | Cancel Next                                      |
|                   |                                                  |

Organisatie en naam configureren

4. Kies de gewenste minimale ernst om te melden voor lokaal vastlegging. De niveaus van de strengheid kunnen op RFC 5424 worden van verwijzingen voorzien.

| 0                           |                                         |                                                             |
|-----------------------------|-----------------------------------------|-------------------------------------------------------------|
| Policies > Syslog<br>Create |                                         |                                                             |
| General                     | Policy Details<br>Add policy details.   |                                                             |
| Policy Details              | Cocal Logging                           | UCS Server (Standalone) UCS Server (FI-Attached) UCS Domain |
|                             | - File                                  |                                                             |
|                             | Minimum Severity to Report* ()<br>Debug |                                                             |
|                             | Warning                                 |                                                             |
|                             | Ke Emergency Alert                      |                                                             |
|                             | Critical                                | Enable                                                      |
|                             | Error                                   | Enable                                                      |
|                             | Informational                           |                                                             |
|                             | Debug                                   |                                                             |
|                             |                                         |                                                             |
|                             |                                         |                                                             |
|                             | Cancel                                  | Back                                                        |

Kies de minimale ernst die u wilt melden voor lokaal vastleggen

5. Kies de gewenste minimale ernst om te melden voor vastlegging op afstand en de gewenste instellingen. Dit zijn de externe server(s), IP-adres of hostnaam, het poortnummer en het poortprotocol (TCP of UDP).

Opmerking: In dit voorbeeld wordt de standaard-instellingsUDP-poort 514 gebruikt. Het poortnummer kan worden gewijzigd, maar dit is alleen van toepassing op servers. Sabric Interconnects gebruiken de standaardpoort 514 op basis van ontwerp.

| Create           |                                |             |                                                                |
|------------------|--------------------------------|-------------|----------------------------------------------------------------|
|                  |                                |             |                                                                |
| General          | Policy Details                 |             |                                                                |
|                  | Add policy details.            |             |                                                                |
| 2 Policy Details |                                | All Platfor | ss UCS Server (Standalone) UCS Server (FI-Attached) UCS Domain |
|                  | Local Logging                  |             |                                                                |
|                  | 🛨 File                         |             |                                                                |
|                  |                                |             |                                                                |
|                  | Remote Logging                 |             |                                                                |
|                  | - Syslog Server 1              |             | Enable                                                         |
|                  | Hostname/IP Address * ①        | Port* ①     | Protocol * ()                                                  |
|                  | [192.0.2.2 ③                   | 514         |                                                                |
|                  |                                | 1-6         | 535                                                            |
|                  | Minimum Severity To Report * ① |             |                                                                |
|                  | Debug ·                        |             |                                                                |
|                  |                                |             | -                                                              |
|                  | - Sysiog Server 2              |             | Enable                                                         |
|                  | Hostname/IP Address • ①        | Port* ()    | Protocol • ①                                                   |
|                  | 0.0.0.0 💿                      | 514         |                                                                |
|                  |                                |             |                                                                |
| <                | Cancel                         |             | Back                                                           |

Parameters voor externe vastlegging configureren

- 6. Klik op Aanmaken.
- 7. Wijs het beleid toe aan de gewenste apparaten.

### Fabric-verbindingen

- 1. Navigeer naar het Domeinprofiel, klik op Bewerken en klik vervolgens op Volgende tot stap 4 UCS Domain Configuration.
- 2. Kies onder Beheer > Syslog het gewenste Syslog Policy.

| 6 LICS Domain Profiles |                 |                                                                                                    |                          |  |  |  |  |  |
|------------------------|-----------------|----------------------------------------------------------------------------------------------------|--------------------------|--|--|--|--|--|
| Edit UCS Dom           | ain Profile (IN | 1M-6536)                                                                                                    |                          |  |  |  |  |  |
|                        |                 |                                                                                                    |                          |  |  |  |  |  |
| General                |                 | UCS Domain Configuration<br>Select the compute and management policies to be associated with the Fabric Interconnect. |                          |  |  |  |  |  |
| UCS Domain Ass         | ignment         | Show Attached Policies (4)                                                                                            |                          |  |  |  |  |  |
| VLAN & VSAN CO         | onfiguration    | A Management 2 of 6 Policies Configured                                                                               |                          |  |  |  |  |  |
| Ports Configurat       | ion             |                                                                                                    |                          |  |  |  |  |  |
| UCS Domain Cor         | nfiguration     | NTP                                                                                                    | Select Policy            |  |  |  |  |  |
| 6 Summary              |                 | Syslog                                                                                                    | 🖹   🇷   👁   O IMM-Syslog |  |  |  |  |  |
|                        |                 | Network Connectivity                                                                                                  | Select Policy            |  |  |  |  |  |
|                        |                 | SNMP                                                                                                    | Select Policy            |  |  |  |  |  |
|                        |                 | LDAP                                                                                                    | ⊜   ⊘   ⊕ LDAP-IMM       |  |  |  |  |  |
|                        |                 | Certificate Management                                                                                                |                          |  |  |  |  |  |
|                        |                 |                                                                                                    |                          |  |  |  |  |  |
|                        |                 | V Network 2 of 2 Policies Configured                                                                                  |                          |  |  |  |  |  |
|                        |                 |                                                                                                    |                          |  |  |  |  |  |
|                        |                 |                                                                                                    |                          |  |  |  |  |  |
|                        |                 | Close                                                                                                    | Back                     |  |  |  |  |  |

Kies het syslogbeleid voor een Fabric Interconnect Domain Profile

3. Klik op Volgende en implementeer vervolgens. De invoering van dit beleid is niet storend.

### Servers

- 1. Navigeer naar het serverprofiel, klik op Bewerken en ga vervolgens Volgende tot stap 4 Management Configuration.
- 2. Kies het Syslog-beleid.

| ← UCS Server Profiles Edit UCS Server Profile (UC) | CSC-C220M5-IMM)                                                                                                    |                             |
|----------------------------------------------------|----------------------------------------------------------------------------------------------------|-----------------------------|
| General                                            | Management Configuration<br>Create or select existing Management policies that you want to associate with this profile. |                             |
| Server Assignment                                  | Certificate Management                                                                                                  |                             |
| Compute Configuration                              | IMC Access                                                                                                    | ● IMC-CSeries               |
| Management Configuration                           | IPMI Over LAN                                                                                                    | ● ipmi_testing              |
| 5 Storage Configuration                            | Local User                                                                                                    | ● ipmi_user                 |
| 6 Network Configuration                            | Serial Over LAN                                                                                                    |                             |
| 7 Summary                                          | SNMP                                                                                                    |                             |
| () Cummary                                         | Syslog                                                                                                    | ×   ©   //   • IMM-Syslog 📶 |
|                                                    | Virtual KVM                                                                                                    | © KVM_IMM @                 |
|                                                    |                                                                                                    |                             |
|                                                    |                                                                                                    |                             |
|                                                    |                                                                                                    |                             |
|                                                    |                                                                                                    |                             |
|                                                    |                                                                                                    |                             |
|                                                    |                                                                                                    |                             |
|                                                    |                                                                                                    |                             |
| <                                                  | Close                                                                                                    | Back                        |

Kies het syslogbeleid voor een serverserviceprofiel

3. Ga door tot de laatste stap en implementeer.

### Verifiëren

Op dit punt moeten Syslog-berichten worden aangemeld op de Syslog-externe server(s). De Syslog-server werd bijvoorbeeld ingezet op een Linux-server met de rsyslog-bibliotheek.

Opmerking: Verificatie van de Syslog berichten vastlegging kan verschillen afhankelijk van de gebruikte externe Syslog server.

Controleer of de berichten van Fabric Interconnects Syslog op de externe server zijn aangemeld:

[root@alma jormarqu]# tail /var/log/remote/msg/192.0.2.3/\_.log
Jan 16 15:09:19 192.0.2.3 : 2025 Jan 16 20:11:57 UTC: %VSHD-5-VSHD\_Syslog\_CONFIG\_I: Configured from vty
Jan 16 15:09:23 192.0.2.3 : 2025 Jan 16 20:12:01 UTC: %VSHD-5-VSHD\_Syslog\_CONFIG\_I: Configured from vty

Bevestig dat de berichten van het Syslog van de Servers op de verre server zijn ingelogd:

[root@alma jormarqu]# tail /var/log/remote/msg/192.0.2.5/AUDIT.log Jan 16 20:16:10 192.0.2.5 AUDIT[2257]: KVM Port port change triggered with value "2068" by User:(null) Jan 16 20:16:18 192.0.2.5 AUDIT[2257]: Communication Services(ipmi over lan:enabled,ipmi privilege leve Jan 16 20:16:23 192.0.2.5 AUDIT[2257]: Local User Management (strong password policy :disabled) by User Jan 16 20:16:23 192.0.2.5 AUDIT[2257]: Password Expiration Parameters (password\_history:5,password\_expi Jan 16 20:16:26 192.0.2.5 AUDIT[2257]: Local Syslog Severity changed to "Debug" by User:(null) from Int. Jan 16 20:16:27 192.0.2.5 AUDIT[2257]: Secured Remote Syslog with(serverId =1, secure\_enabled =0) by User

### Problemen oplossen

Een pakketopname kan worden uitgevoerd op de Fabric Interconnects om te bevestigen of de Syslog-pakketten correct zijn doorgestuurd. Wijzig de minimale ernst van het rapport voor debug. Zorg ervoor dat Syslog zoveel mogelijk informatie verstrekt.

Start vanuit de opdrachtregelinterface een pakketopname op de beheerpoort en filter op poort 514 (Syslog-poort):

<#root>

FI-6536-A# connect nxos
FI-6536-A(nx-os)# ethanalyzer

local interface mgmt

capture-filter "

port 514

" limit-captured-frames 0 Capturing on mgmt0 In dit voorbeeld is een serverpoort op Fabric Interconnect A gemarkeerd om Syslog-verkeer te genereren.

- 1. Navigeer naar Fabric Interconnects > Inventory.
- 2. Klik op het selectievakje voor de gewenste poort, open het ellipsmenu aan de rechterkant en kies uitschakelen.

| ← Fabric Interconnects<br>FI-6536 FI-A (© Critical) |                       |                 |                                 |                                      |                                   | Actions V            |
|-----------------------------------------------------|-----------------------|-----------------|---------------------------------|--------------------------------------|-----------------------------------|----------------------|
| General Inventory Connec                            | ctions UCS Domain Pro | file Topology   | Metrics                         |                                      |                                   |                      |
| Ports & Port Channels                               | Ports & Port Channels |                 |                                 |                                      |                                   |                      |
| Fan Modules                                         | Ethernet FC Ethernet  | t Port Channels | FC Port Channels                |                                      |                                   |                      |
| PSUs                                                | 14 14 Y2 34 Y4        | 5 A V6 7 A V8   | 94 VI0 114 VI2 124 VI4 1        | A ¥16 17A ¥18 19A ¥20 21A ¥22 23A ¥2 | 4 25A ¥26 27A ¥28 29A ¥30 31A ¥22 | 23.4 ¥34 25.4 ¥36    |
| Local Storage                                       | A                     |                 |                                 |                                      |                                   |                      |
| Traffic Mirroring (SPAN)                            |                       |                 |                                 |                                      |                                   |                      |
|                                                     |                       |                 |                                 |                                      | Ethernet Uplink Port Channel      | Server Ounconfigured |
|                                                     |                       |                 |                                 |                                      |                                   |                      |
|                                                     | Q Search              |                 | Filters 35 results              |                                      |                                   | 🛆 Export             |
|                                                     | Name                  | MAC :           | Role                            | Peer                                 |                                   | @                    |
|                                                     | Port 1/1              |                 | Ethernet Uplink Port Channel M. |                                      |                                   |                      |
|                                                     | Port 1/2              |                 | Ethernet Uplink Port Channel M. |                                      |                                   |                      |
|                                                     |                       |                 | Server                          |                                      |                                   |                      |
|                                                     | Port 1/4              |                 | Unconfigured                    |                                      |                                   | Disable              |
|                                                     | Port 1/5              |                 | Unconfigured                    |                                      |                                   | Reset                |
|                                                     | Port 1/6              |                 | Unconfigured                    |                                      |                                   |                      |
|                                                     | Port 1/7              |                 | Unconfigured                    |                                      |                                   |                      |
|                                                     | Port 1/8              |                 | Unconfigured                    |                                      |                                   |                      |

Sluit een interface op een Fabric Interconnect af om syslog-verkeer te genereren voor het testen

### 3. De console in de Fabric Interconnect moet het Syslog-pakket opnemen:

#### <#root>

```
FI-6536-A(nx-os)# ethanalyzer local interface mgmt capture-filter "port 514" limit-captured-frames
Capturing on mgmt0
2025-01-16 22:17:40.676560
```

192.0.2.3 -> 192.0.2.2

Syslog LOCAL7.NOTICE

: : 2025 Jan 16 22:17:40 UTC: %ETHPORT-5-IF\_DOWN\_NONE:

Interface Ethernet1/3 is down

(Transceiver Absent)

4. Het bericht moet worden ingelogd op uw externe server:

#### <#root>

```
[root@alma jormarqu]# tail -n 1 /var/log/remote/msg/192.0.2.3/_.log
Jan 16 17:15:03
```

192.0.2.3

: 2025 Jan 16 22:17:40 UTC: %ETHPORT-5-IF\_DOWN\_NONE: Interface Ethernet1/3 is down (Transceiver Absent)

Dezelfde test kan op servers worden uitgevoerd:

Opmerking: Deze procedure werkt alleen voor servers met out-of-band configuratie op hun IMC Access Policy. Als Inband in gebruik is, voer in plaats daarvan de pakketopname op de externe Syslog-server uit, of bereik uit naar TAC om het met interne debug-opdrachten uit te voeren.

| ← UCS Server Profiles<br>UCSC-C220M5-IMM | Actions ~                                            |
|------------------------------------------|------------------------------------------------------|
| General Server Inventory Connectivity    |                                                      |
| Details                                  | Configuration  a IMC Access Details                  |
| Status<br>© ok                           | General Identifiers vNICs / vHBAs General            |
| Name                                     | All Compute Management Network Storage               |
| UCSC-C220M5-IMM                          | Boot Order © MXSVLAB_BootLocal II Organization       |
| User Label                               | IMC-CSeries III                                      |
|                                          | IPMI Over LAN ipmi_testing in Policy Details         |
| Target Platform                          | LAN Connectivity IMM-LAN-SV II In-Band Configuration |
| Template Name                            | Local User ipmi_user 1 Enabled No                    |
|                                          | Sysiog IMM-Sysiog ()                                 |
| Last Update<br>a few seconds ago         | Virtual KVM KVM_IMM @                                |
|                                          | Enabled<br>Yes                                       |
|                                          |                                                      |

Controleer de configuratie op het IMC-toegangsbeleid

In dit voorbeeld is de LED locator op een C220 M5 geïntegreerde server ingeschakeld. Dit vereist geen downtime.

 Controleer welke Fabric Interconnect out-of-band verkeer naar uw server verstuurt. De server IP is 192.0.2.5, dus Fabric Interconnect A stuurt zijn beheerverkeer door ("secundaire route" betekent dat de Fabric Interconnect fungeert als een proxy voor het serverbeheerverkeer):

```
<#root>
FI-6536-A
(nx-os)# show ip interface mgmt 0
IP Interface Status for VRF "management"(2)
mgmt0, Interface status: protocol-up/link-up/admin-up, iod: 2,
IP address: 192.0.2.3, IP subnet: 192.0.2.0/24 route-preference: 0, tag: 0
IP address:
192.0.2.5
, IP subnet: 192.0.2.0/24
```

secondary route-preference

: 0, tag: 0

2. Start een pakketopname op de juiste fabric interconnect:

FI-6536-A(nx-os)# ethanalyzer local interface mgmt capture-filter "port 514" limit-captured-frames Capturing on mgmt0

3. Navigeer naar servers > Acties > Systeem en kies Locator inschakelen:

| FI-6536-1 (0 cmica)                    |                                   |                    |                              |                   |              |  |  |  |
|----------------------------------------|-----------------------------------|--------------------|------------------------------|-------------------|--------------|--|--|--|
| General Inventory UCS Server Profile H | ICL Topology Metrics Connectivity |                    |                              | Power             | >            |  |  |  |
|                                        |                                   |                    | Turn On Locator              | System            |              |  |  |  |
| Details                                | Properties                        |                    |                              | Profile           | >            |  |  |  |
|                                        |                                   |                    | Reset vKVM                   | VMware            | >            |  |  |  |
| Health<br>Critical                     | Cisco UCSC-C220-M5SX              | Front Rea          | Lock Front Panel             | Install Operating | g System     |  |  |  |
|                                        |                                   |                    | Rediscover                   | Upgrade Firmw     | are          |  |  |  |
| Name<br>FI-6536-1                      |                                   |                    | Decommission                 | Launch vKVM       |              |  |  |  |
| User Label                             | Power On Locator LED Off          | - Heal             | Secure Erase                 | Launch Tunnele    | ed vKVM      |  |  |  |
| -                                      |                                   |                    | Certificate >                | Start Alarm Sup   | pression     |  |  |  |
| UCS Server Profile                     | CPUs                              | CPU Capacity (GHz) | Reboot Management Controller | Open TAC Case     |              |  |  |  |
| UCSC-C220M5-IMM                        | z<br>Throade                      | 10                 |                              | Set License Tie   | r            |  |  |  |
| OCS Server Profile Status              | 56                                |                    | Reset Memory Errors          | Collect Tech Su   | pport Bundle |  |  |  |
| Management IP                          | CPU Cores                         | Adapters           | Set Asset Tag                | I PM              |              |  |  |  |
|                                        | 28                                |                    | Set User Label               |                   |              |  |  |  |
| Serial                                 | CPU Cores Enabled 28              | UUID               | Disable Tunneled vKVM        |                   |              |  |  |  |
| Mac Address                            | Memory Capacity (GiB)             |                    | Download System Event Log    |                   |              |  |  |  |
| -                                      | 256.0                             |                    | Clear System Event Log       |                   |              |  |  |  |
| PID                                    |                                   |                    |                              |                   |              |  |  |  |
| UCSC-C220-M5SX                         |                                   |                    |                              |                   |              |  |  |  |
| Vendor<br>Cisco Systems Inc            |                                   |                    |                              |                   |              |  |  |  |

LED-locator in een server inschakelen

4. De console in de Fabric Interconnect moet het Syslog-pakket tonen dat is opgenomen:

#### <#root>

```
FI-6536-A(nx-os)# ethanalyzer local interface mgmt capture-filter "port 514" limit-captured-frames
Capturing on mgmt0
2025-01-16 22:34:27.552020
```

192.0.2.5 -> 192.0.2.2

Syslog AUTH.NOTICE

: Jan 16 22:38:38 AUDIT[2257]: 192.0.2.5

CIMC Locator LED is modified to "ON"

by User:(null) from Interface
:redfish Remote IP:

5. Het Syslog-bericht moet worden ingelogd in uw externe server AUDIT.log-bestand:

```
<#root>
root@alma jormarqu]# tail -n 1 /var/log/remote/msg/192.0.2.5/AUDIT.log
Jan 16 22:38:38
192.0.2.5
AUDIT[2257]:
CIMC Locator LED is modified to "ON"
by User:(null) from Interface:
```

Als Syslog-pakketten zijn gegenereerd door UCS, maar de Syslog-server deze niet heeft geregistreerd:

- 1. Bevestig dat de pakketten op de externe Syslog-server zijn gearriveerd met een pakketopname.
- 2. Controleer de configuratie van uw externe Syslog-server (inclusief, maar niet beperkt tot: geconfigureerd syslog poort en firewall instellingen).

## Gerelateerde informatie

- <u>RFC 5424 Het Syslog-protocol</u>
- Intersight IMM Expert Series Syslog Policy
- <u>Cisco Intersight Help Center UCS Domain Profile Policies configureren</u>
- Cisco Intersight Help Center Serverbeleid configureren

Als de server Inband heeft geconfigureerd op zijn IMC-toegangsbeleid, laadt u CIMC debug shell en voert u een pakketopname uit op de bond0-interface voor racks of bond0.x-interface (waar x het VLAN is) voor bladeservers.

```
[Thu Jan 16 23:12:10 root@C220-WZP22460WCD:~]$tcpdump -i bond0 port 514 -v
tcpdump: listening on bond0, link-type EN10MB (Ethernet), snapshot length 262144 bytes
23:12:39.817814 IP (tos 0x0, ttl 64, id 24151, offset 0, flags [DF], proto UDP (17), length 173)
192.168.70.25.49218 > 10.31.123.134.514: Syslog, length: 145
Facility auth (4), Severity notice (5)
Msg: Jan 16 23:12:39 C220-WZP22460WCD AUDIT[2257]: CIMC Locator LED is modified to "OFF" by User:(null
```

• Het systeempoortnummer kan niet worden gewijzigd op Fabric Interconnects, alleen in servers. Dit is door ontwerp en werd gedocumenteerd op

### Over deze vertaling

Cisco heeft dit document vertaald via een combinatie van machine- en menselijke technologie om onze gebruikers wereldwijd ondersteuningscontent te bieden in hun eigen taal. Houd er rekening mee dat zelfs de beste machinevertaling niet net zo nauwkeurig is als die van een professionele vertaler. Cisco Systems, Inc. is niet aansprakelijk voor de nauwkeurigheid van deze vertalingen en raadt aan altijd het oorspronkelijke Engelstalige document (link) te raadplegen.